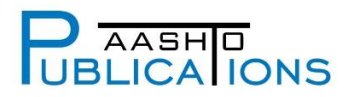

## ACCESS YOUR DOWNLOADABLE PDF PUBLICATION

## Step 1 of 2: Open and Download Your Complimentary Downloadable PDF Publication

- Visit the AASHTO Online Store at <u>https://store.transportation.org</u>.
- Click "My Account" on the top right of the page, and log in to your AASHTO Account by entering your AASHTO Account email address and password.
- Once you have logged into your AASHTO Account, look for the "Free Publications" section on the right, under your name and address.
- The Free Publications list is sorted in chronological order, with the most recent publication at the top of the list, so you should find this publication at or near the top. If not, enter the Item Code (shown in the transmittal email) for the publication you wish to download in the search box below the "Code" heading.
- Once you have found the publication that you want, click on the title.
- On this screen, you will see a link to the title of the publication you are searching for. Click this link to go to the page describing the publication.
- On the right side of the screen, you will see a link to download the publication. Click this link.
- Once you click this link, save the publication to your organization's network, and make a note of its location.

## Step 2 of 2: Share Complimentary PDF of This Publication with Your Co-Workers

- After you download your PDF publication, save it to your organization's network, note its location, and inform your co-workers of the publication's location on your organization's network.
- Because this is a free AASHTO publication, you and your co-workers may print/reproduce this publication as many times as you wish.